# SPA8000电话适配器上的附加服务设置

## 目标

附加服务设置用于根据用户要求配置各种主叫方ID选项。本文档概述了更改SPA8000的各种 附加服务设置的步骤。本文中配置的所有设置都是可选的,在这些设置中,您可以选择是以启 用或否禁用该设置。

**注意:**当您未订用指定服务或您的Internet服务提供商(ISP)已提供指定服务时,请禁用所有这些功能。

# 适用设备

·SPA8000

### 软件版本

•6.1.12

# 附加服务设置

步骤1.以管理员身份登录Web配置实用程序,然**后选择Basic > Voice > L1- L8**。将打*开"*线路 "页。向下滚动到Supplementary Service Settings(补充服务设置)区域。 Info System L1 L2 L3 L4 L5 L6 L7 L8

Admin Login

| SIP Settings                |            |                     |       |
|-----------------------------|------------|---------------------|-------|
| Proxy and Registration      |            |                     |       |
| Subscriber Information      |            |                     |       |
| Supplementary Service Sul   | bscription |                     |       |
| Audio Configuration         |            |                     |       |
| Call Forward Settings       |            |                     |       |
| Cfwd All Dest:              |            | Cfwd Busy Dest:     |       |
| Cfwd No Ans Dest:           |            | Cfwd No Ans Delay:  | 20    |
| Selective Call Forward Sett | tings      |                     |       |
| Cfwd Sel1 Caller:           |            | Cfwd Sel1 Dest:     |       |
| Cfwd Sel2 Caller:           |            | Cfwd Sel2 Dest:     |       |
| Cfwd Sel3 Caller:           |            | Cfwd Sel3 Dest:     |       |
| Cfwd Sel4 Caller:           |            | Cfwd Sel4 Dest:     |       |
| Cfwd Sel5 Caller:           |            | Cfwd Sel5 Dest:     |       |
| Cfwd Sel6 Caller:           |            | Cfwd Sel6 Dest:     |       |
| Cfwd Sel7 Caller:           |            | Cfwd Sel7 Dest:     |       |
| Cfwd Sel8 Caller:           |            | Cfwd Sel8 Dest:     |       |
| Cfwd Last Caller:           |            | Cfwd Last Dest:     |       |
| Block Last Caller:          |            | Accept Last Caller: |       |
| Supplementary Service Set   | tings      |                     |       |
| CW Setting:                 | yes 💌      | Block CID Setting:  | no 💌  |
| Block ANC Setting:          | no 💌       | DND Setting:        | no 💌  |
| CID Setting:                | yes 💌      | CWCID Setting:      | yes 💌 |
| Dist Ring Setting:          | yes 💌      | Message Waiting:    | no 👻  |
|                             |            |                     |       |

#### 注意:这些行命名为Ln,其中n是行号。管理员必须选择在步骤1中配置哪一行。

| Supplementary Service | Settings |                    |       |
|-----------------------|----------|--------------------|-------|
| CW Setting:           | yes 💌    | Block CID Setting: | no 💌  |
| Block ANC Setting:    | no 💌     | DND Setting:       | no 💌  |
| CID Setting:          | yes 💌    | CWCID Setting:     | yes 👻 |
| Dist Ring Setting:    | yes 💌    | Message Waiting:   | no 💌  |
|                       |          |                    |       |

步骤2.从CW设置下拉列表中选择要分配给呼叫等待选项的状态。呼叫等待用于在完成其他活动时将呼叫置于保留状态。

步骤3.从Block CID Setting下拉列表中选择要分配给块呼叫方ID选项的状态。此功能阻止所有 出站呼叫的呼叫方ID。

步骤4.从Block ANC Setting下拉列表中选择要分配给阻止匿名呼叫的状态。当用户收到没有任何主叫方ID的呼叫时,会使用此功能,在这种情况下,设备会阻止它。

步骤5.从"免打扰设置"下拉列表中选择要分配给"免打扰"(DND)的状态。当用户不想被来电的声 音干扰时,使用该功能,因此该装置消除了电话产生的铃声,并且在用户仍想应答电话时向用 户发送可视信号。

步骤6.从CID设置下拉列表中选择要分配给呼叫方ID生成的状态。此功能为呼叫分配ID。

步骤7.从"CWCID设置"下拉列表中选择要分配给呼叫等待主叫方ID生成的状态。此功能为正在

等待的呼叫分配主叫方ID。

步骤8.从Dist Ring Setting下拉列表中选择要分配给独特振铃的状态。当您想为同一电话配置不同号码,但为不同功能提供不同的振铃时,会使用此功能。

**注意:**要在SPA8000上配置独特的振铃设置,请遵循"SPA8000电话适配器上特*别的振铃设置*"一文中所述的步骤。

步骤9.从Message Waiting下拉列表中选择要分配给等待消息的状态。当IP电话收到语音邮件 通知时,消息等待参数会更新。

**注意:**消息等待指示器用于让管理员发出可视警报,提示有消息等待用户读取。您可以手动修 改它以清除或设置标志。在步骤9中选择yes将激活口吃音和VMWI信号。它存储在长期内存中 ,在重新启动或重新通电后将继续存在。默认情况下,它被选为no。

步骤10.单击"提**交所有更改**"以保存配置。